## 4. Rút tiền trên APP Alpha Mobile

Bước 1 : Nhà đâu tư đăng nhập App, chọn Dịch vụ -> Yêu cầu rút tiền

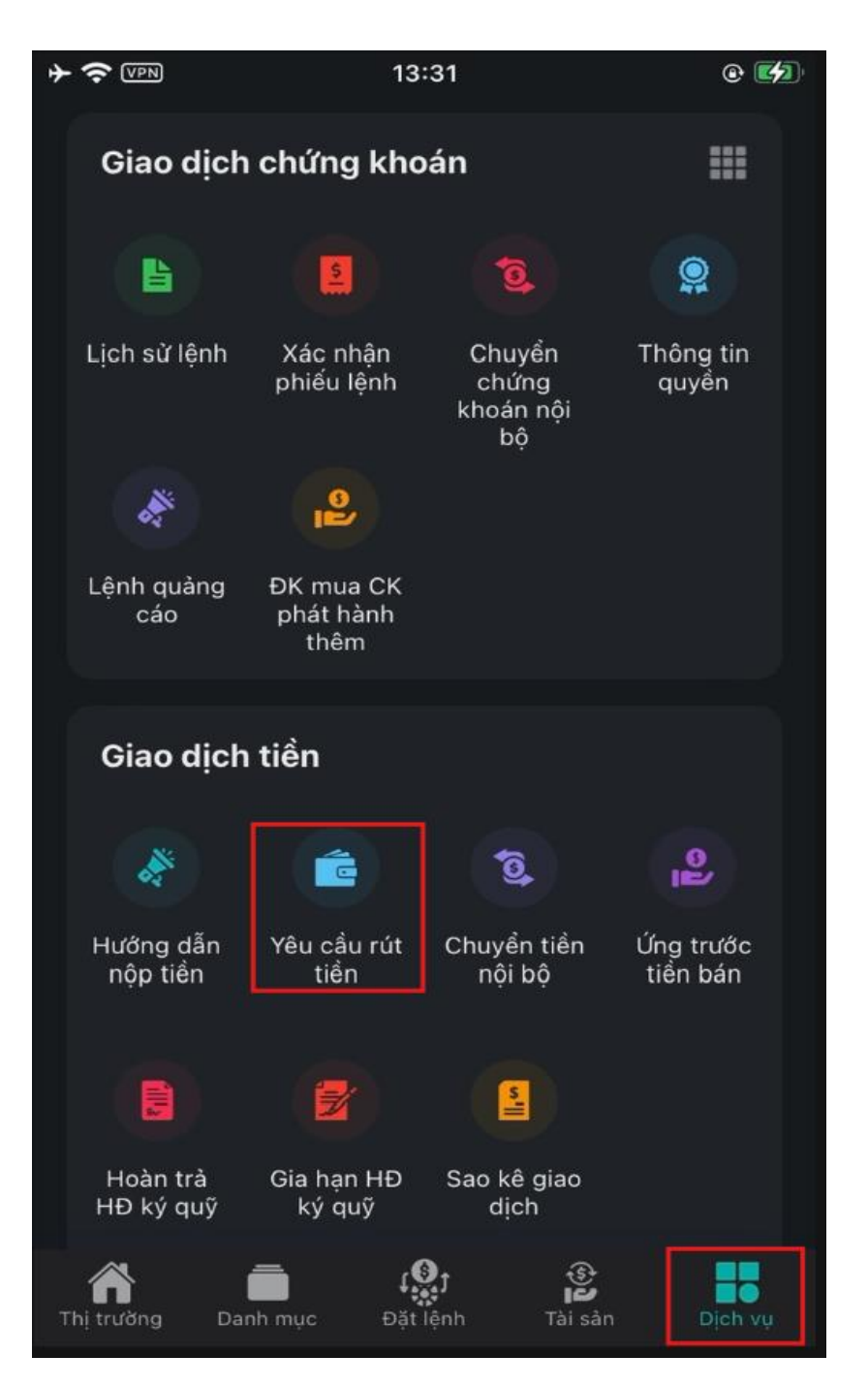

Bước 2 : Chọn tiểu khoản chuyển tiền, chọn tiếp tục, chọn ngân hàng thụ hưởng, nhập Số tiền rút

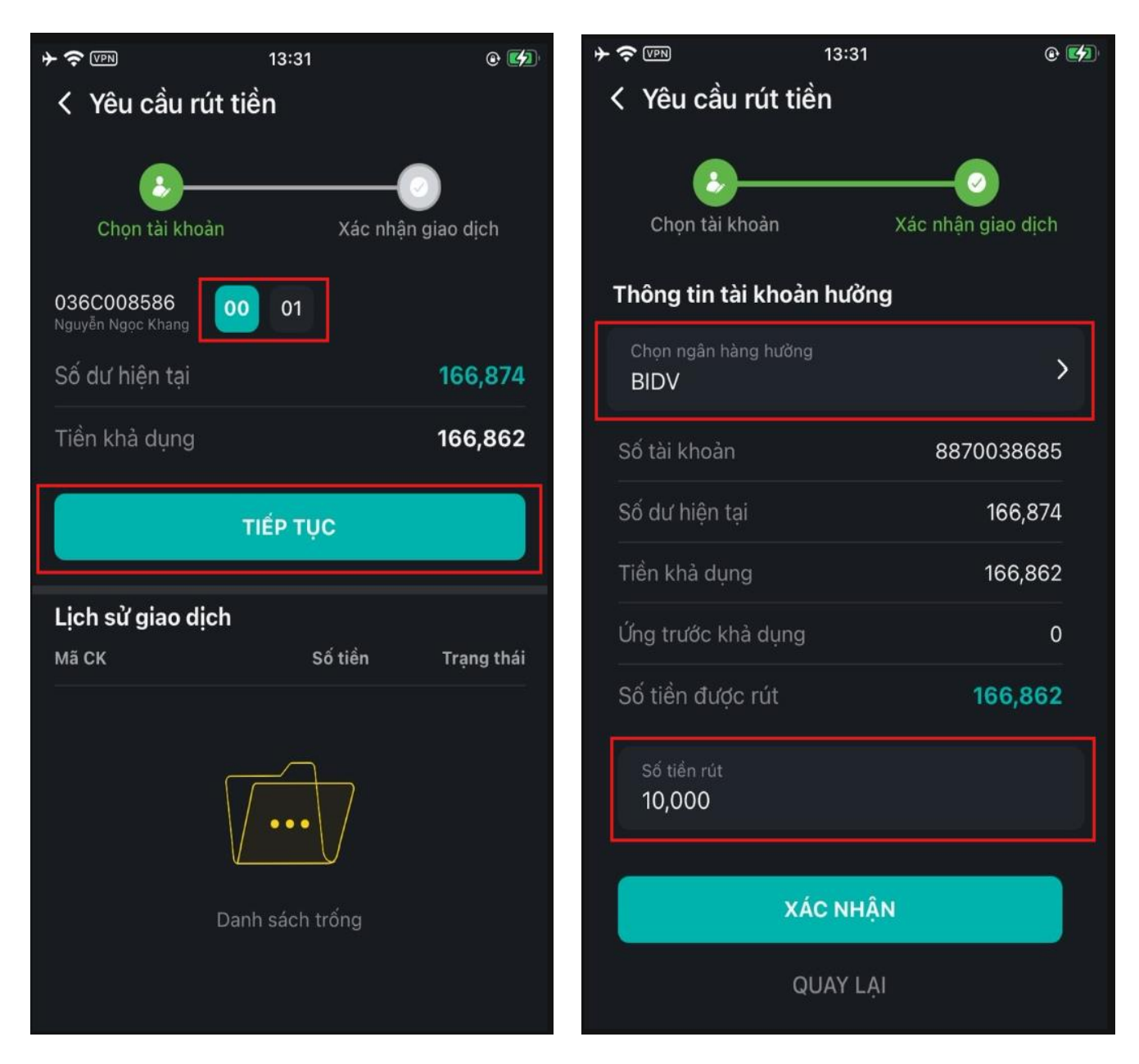

Bước 3: Đọc kỹ thông tin lệnh chuyển tiền và chọn xác nhận để nhận mã OTP qua SMS OTP